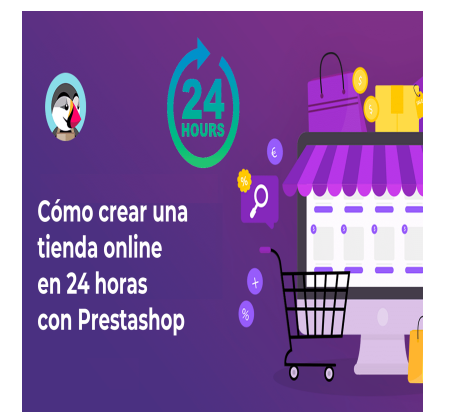

Cómo crear una tienda online en 24 horas con Prestashop

#### Descripción

¡Comencemos! ¿Quieres saber cómo crear una tienda online en solo 24 horas ? ¡Estás en el lugar correcto! En este artículo, te enseñaremos cómo utilizar Prestashop para crear tu propia tienda online en tiempo récord.

Sabemos que generar una tienda online puede parecer abrumador al principio, pero con la ayuda de Prestashop, el proceso se vuelve fácil y rápido. Ya no tienes que preocuparte por ser un experto en programación o diseño web para producir tu tienda online. Con Prestashop, puedes configurar tu tienda online en tan solo 24 horas.

Desde Impulso 06 te recomendamos nuestro curso gratis de Crea tu tienda online con Prestashop.

## **CURSO GRATUITO**

Para personas Ocupadas Residentes en la Comunidad de Madrid (Trabajadores, Autónomos y ERTE)

# Crea tu tienda on-line con Prestashop

Page 1

Visita impulso06-74.testgenetsiscom y encuentra los mejores cursos GRATIS o llámanos en 919059306

Otros cursos que te pueden ayudar pueden ser: <u>Curso gratis de Negocio Digital</u>, <u>curso gratis de</u> tecnologías disruptivas, curso gratis de programación .NET

En este artículo, no solo te enseñaremos cómo crear una tienda online, sino que también te mostraré cómo hacerlo en poco tiempo, ¡para que puedas empezar a vender tus productos y servicios online lo antes posible!

Así que, si estás listo para lanzar tu propio negocio online, ¡sigue leyendo para descubrir cómo generar tu propia tienda online en solo 24 horas con Prestashop!

## Paso 1: Configurar tu sitio web de Prestashop

Ahora que ya sabes que Prestashop es la plataforma que necesitas para producir tu tienda online en tiempo récord, jes hora de empezar a configurar tu sitio web!

En el primer paso, te enseñaré cómo descargar e instalar Prestashop en tu servidor y cómo configurar tu sitio web para comenzar a generar tu tienda online. Pero no te preocupes, ¡no necesitas ser un experto en tecnología para hacerlo!

Primero, tendrás que elegir un servidor para alojar tu sitio web. Hay muchas opciones en el mercado, desde servidores gratuitos hasta servicios pagados con características adicionales. Lo importante es que elijas uno que se ajuste a tus necesidades y presupuesto.

Luego, tendrás que descargar e instalar Prestashop en tu servidor. El proceso de descarga e instalación es sencillo y se hace en unos pocos pasos. Solo sigue las instrucciones que aparecen en la pantalla y listo.

Una vez que tengas instalado Prestashop, ¡es hora de personalizar tu sitio web! Prestashop tiene una gran cantidad de temas y plantillas gratuitas que puedes utilizar para personalizar la apariencia de tu sitio web y hacerlo único. Además, puedes agregar tu propio logotipo e imágenes para hacer que tu sitio web sea aún más atractivo.

¡Y listo! Ya has completado el primer paso para crear tu tienda online en 24 horas. Configurar tu sitio web de Prestashop es el primer paso para comenzar a generar tu tienda online. Con Prestashop, puedes hacerlo en poco tiempo y sin necesidad de tener conocimientos técnicos avanzados. ¡Así que comencemos a configurar tu sitio web y a producir tu tienda online.

#### Cómo descargar e instalar Prestashop en tu servidor

Ahora que estás listo para configurar tu sitio web de Prestashop, ¡es hora de aprender a descargar e instalar Prestashop en tu servidor!

Lo primero que debes hacer es ingresar al sitio web de Prestashop y <u>descargar la última versión de</u> <u>la plataforma</u>. Prestashop es un software de código abierto y gratuito, lo que significa que no tendrás que pagar nada por él.

Una vez que hayas descargado Prestashop, es hora de instalarlo en tu servidor. Lo primero que debes

hacer es acceder a tu panel de control del servidor. Si no sabes cómo hacerlo, no te preocupes, tu proveedor de hosting puede ayudarte a acceder a él.

Dentro del panel de control de tu servidor, deberás crear una nueva base de datos para Prestashop. Para hacer esto, sigue las instrucciones de tu proveedor de hosting o busca tutoriales online.

Una vez que hayas generado la base de datos, sube el archivo de instalación de Prestashop a tu servidor utilizando un cliente FTP. Esto se hace fácilmente arrastrando y soltando el archivo en el directorio raíz de tu sitio web.

Ahora, es hora de acceder a la URL de tu sitio web en un navegador web. Si has instalado Prestashop correctamente, deberías ver la pantalla de instalación de Prestashop. Aquí es donde deberás ingresar la información de tu base de datos y completar la instalación.

Prestashop te guiará a través del proceso de instalación, pero si necesitas ayuda, siempre puedes buscar tutoriales online o preguntarle a tu proveedor de hosting.

Una vez que hayas completado la instalación, ya tendrás tu sitio web de Prestashop configurado y listo para personalizar. ¡Así que adelante, personaliza tu sitio web, agrega tus productos y comienza a vender online!

#### Cómo configurar tu sitio web de Prestashop para empezar a crear tu tienda online

¡Muy bien! Ya has descargado e instalado Prestashop en tu servidor, ¡es hora de configurar tu sitio web para empezar a crear tu tienda online!

Una vez que hayas iniciado sesión en la plataforma, podrás ver una serie de opciones de configuración en el panel de administración. Estas opciones te permiten personalizar tu sitio web y ajustar las funciones para satisfacer tus necesidades.

Una de las primeras opciones que debes configurar es el idioma y la moneda. Prestashop es una plataforma multilingüe y admite múltiples monedas, lo que te permite vender tus productos en todo el mundo. Solo selecciona el idioma y la moneda que desees utilizar en tu tienda online.

Luego, deberás configurar las opciones de envío y pago. Prestashop tiene una variedad de opciones de envío y pago disponibles, desde envío gratuito hasta métodos de pago populares como PayPal. Simplemente, selecciona las opciones que se adapten mejor a tu tienda online.

Después, es hora de agregar tus productos. Prestashop te permite agregar productos individualmente o en masa. Puedes agregar imágenes de tus productos, descripciones, precios y más. Además, Prestashop te permite categorizar tus productos para facilitar la búsqueda de tus clientes.

Finalmente, personaliza el diseño de tu sitio web usando una de las plantillas disponibles. Prestashop tiene una gran cantidad de plantillas gratuitas y de pago disponibles que puedes emplear para darle a tu sitio web una apariencia única y atractiva.

¡Y eso es todo! Ahora ya tienes tu sitio web de Prestashop configurado y listo para comenzar a crear tu tienda online. Configurar tu sitio web es el primer paso para el éxito de tu tienda online, así que

tómate el tiempo necesario para hacerlo correctamente. ¡Comienza a personalizar tu sitio web, agrega tus productos y comienza a vender online en 24 horas con Prestashop!

#### Cómo personalizar la apariencia de tu sitio web de Prestashop

¡Genial! Ya has descargado, instalado y configurado tu sitio web de Prestashop para empezar a crear tu tienda online. Ahora es el momento de personalizar la apariencia de tu sitio web.

Prestashop te ofrece una amplia variedad de plantillas y temas para que puedas personalizar tu sitio web de manera sencilla y rápida. Puedes elegir entre una gran cantidad de temas gratuitos o de pago, y cada uno de ellos te permitirá cambiar el aspecto visual de tu sitio web.

Al elegir una plantilla, asegúrate de que sea fácil de usar y esté optimizada para dispositivos móviles. Esto es muy importante, ya que la mayoría de las personas acceden a Internet desde dispositivos móviles y, si tu sitio web no se adapta correctamente a estos dispositivos, puedes perder muchas ventas.

Una vez que hayas seleccionado la plantilla que deseas utilizar, personaliza los colores, fuentes, tamaños de letra y otras opciones visuales para que se ajusten a la identidad de tu marca. Asegúrate de que la combinación de colores y las fuentes sean atractivas y fáciles de leer.

También puedes agregar imágenes y videos atractivos a tu sitio web para llamar la atención de tus clientes. Las imágenes y videos de alta calidad pueden hacer que tu sitio web sea más atractivo y ayudar a captar la atención de tus clientes.

Recuerda que la apariencia de tu sitio web es muy importante para atraer a los clientes y generar confianza. Asegúrate de que la apariencia de tu sitio web sea coherente con la identidad de tu marca y que se vea profesional.

¡Y eso es todo! Personalizar la apariencia de tu sitio web de Prestashop es una tarea fácil y divertida. Con una plantilla atractiva, colores llamativos y una buena selección de imágenes y videos, podrás crear un sitio web que atraiga a tus clientes y genere confianza en tu marca. ¡Comienza a personalizar la apariencia de tu sitio web y convierte a los visitantes en clientes satisfechos!

## Paso 2: Configurar tu catálogo de productos en Prestashop

En este segundo paso, aprenderás cómo configurar y organizar tus productos en tu sitio web.

El catálogo de productos es uno de los elementos más importantes de tu tienda online, ya que es el lugar donde tus clientes verán y comprarán tus productos. Por lo tanto, es crucial configurarlo correctamente para que sea atractivo y fácil de navegar para tus clientes.

Primero, debes agregar tus productos a Prestashop. Para ello, puedes utilizar la herramienta de importación o agregar manualmente tus productos. Si optas por la importación, asegúrate de que tu archivo de importación tenga el formato correcto y que tus productos estén correctamente clasificados.

Una vez que hayas agregado tus productos, es importante organizarlos en categorías para que tus

clientes puedan encontrarlos fácilmente. Las categorías pueden ser tan generales o específicas como desees, pero asegúrate de que sean relevantes para tus productos.

También puedes agregar etiquetas a tus productos para ayudar a los clientes a encontrarlos de manera más fácil. Las etiquetas pueden ser palabras clave o frases que describan tus productos, lo que ayudará a tus clientes a encontrarlos de manera más rápida y eficiente.

Por último, es importante agregar descripciones detalladas y atractivas a tus productos. Las descripciones deben ser claras y concisas, pero también deben destacar los beneficios y características únicas de tus productos. También es importante agregar imágenes de alta calidad para que tus clientes puedan ver tus productos con claridad.

En resumen, configurar tu catálogo de productos en Prestashop es esencial para el éxito de tu tienda online. Asegúrate de agregar tus productos de manera organizada, utilizar categorías y etiquetas, y agregar descripciones detalladas y atractivas. ¡Con estos consejos, estarás listo para crear un catálogo de productos atractivo y fácil de navegar para tus clientes!

#### Cómo agregar productos a tu tienda online Prestashop

Agregar productos manualmente es sencillo. Solo necesitas ir a la sección de «Catálogo» en la barra lateral de Prestashop y seleccionar «Productos». Luego, haz clic en el botón «Añadir nuevo producto» y comienza a agregar los detalles del producto.

Es importante que ingreses la información del producto de manera detallada y precisa, incluyendo su nombre, descripción, precio y categoría. También puedes agregar imágenes de alta calidad para mostrar tu producto de manera atractiva y ayudar a tus clientes a visualizarlo.

Otra opción es la importación de productos. Puedes hacer esto utilizando una hoja de cálculo en formato CSV o Excel. Solo necesitas asegurarte de que el archivo esté correctamente formateado y que incluya toda la información necesaria de tus productos.

Una vez que hayas agregado tus productos, es importante que los organices en categorías para que tus clientes puedan encontrarlos fácilmente. Las categorías pueden ser tan generales o específicas como desees, pero asegúrate de que sean relevantes para tus productos.

Recuerda que agregar productos de manera detallada y atractiva es esencial para atraer y retener a tus clientes. Agrega descripciones claras y concisas, resalta las características y beneficios únicos de tus productos y utiliza imágenes de alta calidad. Con estos consejos, tu catálogo de productos será atractivo y fácil de navegar para tus clientes. ¡Manos a la obra!

#### Cómo organizar tus productos en categorías

¡Organizar tus productos en categorías es esencial para que tus clientes puedan encontrar fácilmente lo que están buscando en tu tienda online! En este segundo paso, te mostraremos cómo organizar tus productos en categorías de manera sencilla y efectiva.

Lo primero que debes hacer es ir a la sección «Categorías» en la barra lateral de Prestashop y seleccionar «Añadir nueva categoría». Asegúrate de que el nombre de la categoría sea claro y fácil de

entender para tus clientes.

Una vez que hayas creado una categoría, puedes agregar productos a ella seleccionando la opción «Productos» en la barra lateral y luego haciendo clic en el botón «Añadir nuevo producto». En la sección de detalles del producto, encontrarás la opción de seleccionar la categoría a la que pertenece el producto. Asegúrate de seleccionar la categoría correcta para cada producto.

Recuerda que las categorías deben ser relevantes y útiles para tus clientes. No agregues categorías innecesarias que puedan confundir a tus clientes. Es mejor tener unas pocas categorías bien definidas que sean fáciles de navegar y encontrar lo que se busca.

Además, Prestashop te permite crear subcategorías dentro de tus categorías principales. Esto puede ser útil si tienes una categoría principal muy amplia y necesitas organizarla en subcategorías más específicas.

Organizar tus productos en categorías es esencial para una tienda online exitosa. No solo hace que sea más fácil para tus clientes encontrar lo que buscan, sino que también les da una idea clara de la variedad de productos que ofreces. ¡Así que asegúrate de tener tus categorías en orden para que tus clientes tengan una experiencia de compra satisfactoria!

#### Cómo establecer precios y descuentos para tus productos en Prestashop

Para establecer precios para tus productos, simplemente ve a la sección «Productos» en la barra lateral y selecciona el producto que deseas editar. En la sección «Precios», encontrarás varias opciones para establecer precios para tu producto.

Puedes establecer un precio base para el producto, así como agregar precios para diferentes combinaciones de atributos, como tamaños o colores. También puedes establecer precios especiales para grupos específicos de clientes, como clientes habituales o clientes mayoristas.

En cuanto a los descuentos, Prestashop te ofrece varias opciones para establecer descuentos para tus productos. Puedes establecer un descuento en el precio base del producto, establecer descuentos para un grupo de productos o incluso establecer descuentos para un grupo específico de clientes.

Recuerda que establecer precios y descuentos adecuados es importante para mantener tus ventas y ganancias online. Ofrecer precios demasiado altos puede ahuyentar a los clientes, mientras que ofrecer precios demasiado bajos puede reducir tus ganancias. Es importante investigar a tu competencia y establecer precios competitivos y justos para tus productos.

Además, asegúrate de actualizar tus precios y descuentos regularmente para mantener tus productos frescos y relevantes para tus clientes.

## Paso 3: Configurar opciones de pago y envío

En este tercer paso, te mostraremos cómo configurar las opciones de pago y envío en tu tienda online

de Prestashop para que puedas aceptar pagos y enviar tus productos de manera efectiva.

Primero, ve a la sección «Métodos de pago» en la barra lateral y elige los métodos de pago que deseas ofrecer en tu tienda online. Prestashop ofrece varios métodos de pago, desde tarjetas de crédito hasta PayPal y transferencias bancarias. Puedes elegir los métodos de pago que mejor se adapten a tus necesidades y a las necesidades de tus clientes.

En cuanto a las opciones de envío, Prestashop también ofrece varias opciones para configurar el envío en tu tienda online. Puedes configurar tarifas de envío basadas en el peso, el destino y el valor de los productos. También puedes establecer envío gratuito para pedidos de cierto valor o para ciertos productos.

Recuerda que ofrecer opciones de pago y envío efectivas es importante para garantizar la satisfacción del cliente y la confianza en tu marca. Asegúrate de elegir opciones de pago y envío que sean seguras y fáciles de usar para tus clientes.

Además, asegúrate de informar a tus clientes sobre las opciones de pago y envío disponibles en tu tienda online. Incluye información detallada sobre los métodos de pago y envío en tu sitio web para que tus clientes puedan tomar una decisión informada antes de realizar una compra.

#### Cómo establecer las opciones de pago que aceptarás

Es importante que ofrezcas varias opciones de pago para que tus clientes puedan pagar de la manera que les resulte más cómoda.

En primer lugar, ve a la sección «Métodos de pago» en la barra lateral y selecciona los métodos de pago que deseas ofrecer. Prestashop te permite ofrecer una variedad de opciones de pago, desde tarjetas de crédito hasta transferencias bancarias y servicios como PayPal.

Recuerda que cada método de pago tiene sus propias tarifas y requisitos, por lo que debes asegurarte de elegir los métodos de pago que sean más convenientes para ti y tus clientes. Asegúrate de investigar las tarifas y las políticas de cada método de pago antes de elegir los que ofrecerás en tu tienda online.

Además, es importante que informes a tus clientes sobre los métodos de pago que aceptas en tu tienda online. Incluye información detallada sobre los métodos de pago disponibles en tu sitio web para que tus clientes puedan tomar una decisión informada antes de realizar una compra.

#### Cómo configurar los métodos de envío y tarifas

La configuración correcta de las opciones de envío es fundamental para que tus clientes reciban sus productos de manera eficiente y satisfactoria.

En primer lugar, ve a la sección «Métodos de envío» en la barra lateral y selecciona los métodos de envío que deseas ofrecer. Prestashop te permite ofrecer una variedad de opciones de envío, desde envío estándar hasta envío express o urgente.

Recuerda que cada método de envío tiene sus propias tarifas y requisitos, por lo que debes asegurarte de elegir los métodos de envío que sean más convenientes para ti y tus clientes. Asegúrate de investigar las tarifas y las políticas de cada método de envío antes de elegir los que ofrecerás en tu tienda online.

Una vez que hayas seleccionado los métodos de envío que deseas ofrecer, deberás establecer las tarifas correspondientes para cada uno de ellos. Puedes optar por tarifas fijas o por tarifas variables en función del peso o la distancia del envío.

Es importante que establezcas tarifas justas y competitivas que reflejen el costo real del envío. Además, debes informar a tus clientes sobre los métodos de envío y las tarifas disponibles en tu sitio web para que puedan tomar una decisión informada antes de realizar una compra.

#### Cómo agregar opciones adicionales de pago y envío

Si bien Prestashop ofrece varias opciones de pago y envío predeterminadas, es posible que desees agregar opciones adicionales para adaptarse a las necesidades de tus clientes.

Para agregar opciones de pago adicionales, primero debes asegurarte de que tu proveedor de pago elegido sea compatible con Prestashop. Luego, simplemente tendrás que configurar la opción de pago en tu panel de administración y agregar tus credenciales de pago.

En cuanto a las opciones de envío adicionales, Prestashop permite la integración con varios proveedores de envío, lo que te permite ofrecer una variedad de opciones a tus clientes. Deberás configurar cada opción de envío en tu panel de administración, proporcionando información sobre el costo, la zona de envío y otros detalles relevantes.

Además, también puedes considerar ofrecer opciones de recogida en tienda o entrega local si tienes una tienda física. Esto puede ser una opción conveniente para tus clientes y te ayudará a aumentar las ventas en tu tienda online.

Recuerda que mientras más opciones de pago y envío ofrezcas, más atractiva será tu tienda online para los clientes. ¡Así que asegúrate de agregar todas las opciones que sean relevantes para tu negocio!

## Paso 4: Configurar opciones de impuestos y facturación

En este paso, te enseñaremos cómo configurar las opciones de impuestos y facturación en tu tienda online con Prestashop.

Aunque pueda sonar aburrido, ¡es importante que lo hagas bien!

Debes asegurarte de cumplir con las leyes fiscales de tu país y ofrecer una experiencia de compra

fácil y sin problemas para tus clientes.

Así que ponte cómodo y sigue leyendo para que puedas configurar todo de forma correcta.

#### Cómo configurar los impuestos aplicables a tus productos

Lo primero que debes hacer es verificar las leyes fiscales de tu país o región para saber qué impuestos debes aplicar a tus productos. En muchos lugares, los impuestos aplicables varían según el tipo de producto y la ubicación del comprador. Por lo tanto, es importante que investigues bien y entiendas las normativas fiscales antes de configurar los impuestos en tu tienda.

Una vez que tengas claro qué impuestos debes aplicar, puedes configurarlos en tu tienda online de Prestashop. Para hacerlo, ve a la pestaña «Impuestos» en el panel de administración de tu tienda y haz clic en «Añadir nuevo impuesto».

Aquí podrás configurar los detalles de tu impuesto, como su nombre, su tasa de impuesto y el país o región en el que se aplica. También puedes establecer si este impuesto se aplica a todos los productos o solo a algunos.

Recuerda que algunos productos pueden estar exentos de impuestos, dependiendo de la regulación de tu país. Si este es el caso, debes configurarlos como exentos en la sección correspondiente.

Una vez que hayas configurado todos tus impuestos, es importante que los revises con cuidado antes de activarlos. Asegúrate de que estén configurados de acuerdo con las regulaciones fiscales de tu país o región y que los precios de tus productos reflejen los impuestos aplicables.

Recuerda que la facturación también es una parte importante de la experiencia de compra online Prestashop te permite generar facturas automáticamente para cada venta que hagas en tu tienda. De esta manera, tus clientes podrán recibir una factura detallada de su compra, lo que puede ser muy útil para contabilizar sus gastos.

#### Como hacerlo en España

Antes de comenzar, es importante que tengas en cuenta que en España existen diferentes tipos de impuestos que pueden ser aplicables a tus productos, dependiendo de su categoría y del lugar donde se vendan. Estos impuestos pueden ser el IVA (Impuesto sobre el Valor Añadido) y el IGIC (Impuesto General Indirecto Canario).

Para empezar, lo primero que debes hacer es activar la opción de impuestos en tu sitio web de Prestashop. Para hacer esto, ve a la pestaña «Parámetros de la tienda» y selecciona «Impuestos». A continuación, activa la opción «Usar impuestos» y guarda los cambios.

Una vez que hayas activado la opción de impuestos, es hora de configurar los tipos de impuestos aplicables a tus productos. Para hacer esto, ve a la pestaña «Impuestos» y haz clic en «Añadir nuevo impuesto». Aquí podrás definir el nombre del impuesto, la tasa aplicable y las reglas de aplicación.

En España, el impuesto más comúnmente aplicado es el IVA, que tiene una tasa general del 21%, aunque existen diferentes tasas reducidas para productos como libros, alimentos, etc. Por lo tanto, es

importante que definas cuidadosamente los impuestos aplicables a cada uno de tus productos, asegurándote de cumplir con las regulaciones fiscales.

Además, es importante que tengas en cuenta que en España existen diferentes tipos de IVA dependiendo del territorio. Por ejemplo, en las Islas Canarias se aplica el IGIC, que es un impuesto indirecto que grava la importación y la venta de bienes y servicios en la región. Si vendes productos en Canarias, es importante que sepas que debes aplicar el IGIC en lugar del IVA.

Finalmente, es importante que configures adecuadamente la facturación de tus ventas. En España, las facturas deben incluir cierta información obligatoria, como el nombre y dirección del comprador y del vendedor, el número de factura, el importe de los impuestos, etc. Prestashop te permite generar facturas automáticamente para cada venta, lo que te ayudará a cumplir con estas regulaciones.

¡Listo! Ahora ya sabes cómo configurar los impuestos aplicables a tus productos en España. Recuerda que es importante que cumplas con las regulaciones fiscales para evitar posibles sanciones.

#### Cómo configurar las opciones de facturación y seguimiento de pedidos

Una de las partes más importantes de tu tienda online es la facturación y el seguimiento de pedidos. Estos aspectos no solo son cruciales para cumplir con las regulaciones legales y fiscales, sino que también son fundamentales para garantizar una buena experiencia de compra para tus clientes.

Para configurar las opciones de facturación y seguimiento de pedidos en Prestashop, sigue estos pasos:

- 1. En tu panel de administración de Prestashop, haz clic en «Pedidos» en el menú principal.
- 2. La página de «Pedidos», haz clic en «Preferencias» en la esquina superior derecha.
- 3. En la pestaña de «Facturación», asegúrate de que la opción «Activar facturación» esté marcada.
- 4. A continuación, configura la información de facturación, como tu nombre, dirección y número de identificación fiscal. Asegúrate de que toda la información sea correcta y esté actualizada.
- 5. En la pestaña de «Seguimiento de pedidos», activa la opción de «Activar seguimiento de pedidos». Esto permitirá que tus clientes puedan seguir el estado de sus pedidos online.
- Configura las opciones de seguimiento de pedidos, como el correo electrónico que se enviará al cliente con la información de seguimiento y el proveedor de servicios de seguimiento que utilizarás.

Una vez que hayas completado estos pasos, tu tienda online estará lista para facturar y realizar un seguimiento de pedidos de manera eficiente y efectiva.

#### Cómo agregar opciones adicionales para tus clientes

Ahora es el momento de agregar algunas opciones adicionales para tus clientes. Debes hacer que la experiencia de compra sea fácil y conveniente para tus clientes, y ofrecer opciones adicionales puede ayudar a mejorar la satisfacción del cliente y aumentar las ventas.

Aquí hay algunas opciones adicionales que puedes agregar a tu tienda online:

1. Permitir a los clientes crear una cuenta: Esto les permitirá guardar sus detalles de envío y pago

para futuras compras, lo que puede hacer que la experiencia de compra sea más rápida y fácil.

- 2. Ofrecer un sistema de puntos o recompensas: Esto puede incentivar a tus clientes a hacer compras frecuentes y aumentar la lealtad del cliente.
- 3. Agregar un chat en vivo: Esto permitirá a los clientes obtener respuestas rápidas a sus preguntas y resolver problemas de manera eficiente.
- 4. Ofrecer diferentes opciones de idioma y moneda: Si tu tienda online se dirige a un público global, esto puede hacer que la experiencia de compra sea más fácil para tus clientes internacionales.
- 5. Proporcionar opciones de envío y entrega flexibles: Ofrecer opciones de entrega en el mismo día, envío urgente o entrega los fines de semana puede hacer que tu tienda sea más atractiva para los clientes que necesitan un servicio rápido.

Recuerda que cada tienda es única y que debes elegir las opciones adicionales que mejor se adapten a tus necesidades y las de tus clientes. ¡Manos a la obra!

## Paso 5: Configurar opciones de marketing y promoción

En este apartado, aprenderás cómo aumentar las ventas de tu tienda online a través de estrategias de marketing y promoción efectivas. ¿Estás listo? ¡Vamos allá!

Lo primero que debes hacer es configurar las opciones de cupones y descuentos. PrestaShop te permite crear cupones de descuento para atraer a más clientes y promocionar tus productos. Puedes crear cupones para descuentos en productos específicos o para descuentos en todo el carrito de compra.

Otra opción que tienes es crear programas de fidelización. Con esta opción, puedes ofrecer descuentos o recompensas a los clientes que realicen compras frecuentes en tu tienda. Esto no solo te ayudará a retener a tus clientes, sino que también aumentará las ventas a largo plazo.

Además, puedes configurar la opción de productos relacionados. Esta opción muestra a tus clientes productos relacionados con el que están comprando. Esto no solo aumentará las ventas, sino que también mejorará la experiencia de compra de tus clientes.

Por último, pero no menos importante, puedes utilizar herramientas de email marketing para promocionar tus productos y aumentar las ventas. Puedes crear campañas de correo electrónico para informar a tus clientes sobre nuevos productos, descuentos y promociones especiales.

#### Cómo configurar opciones de promoción y descuentos para tus clientes

Una de las formas más efectivas de atraer a nuevos clientes y fidelizar a los existentes es mediante la creación de promociones y descuentos atractivos. Afortunadamente, Prestashop te permite hacer esto de manera fácil y efectiva.

Para empezar, dirígete a la sección de Promociones en el panel de control de Prestashop. Aquí, encontrarás una variedad de opciones para crear promociones personalizadas para tus productos.

Puedes crear descuentos por cantidad, donde ofreces un descuento si el cliente compra una cantidad específica de productos. También puedes ofrecer descuentos por categoría, donde se aplica un

descuento a todos los productos en una categoría específica. Otra opción popular es ofrecer envío gratuito para pedidos superiores a cierta cantidad.

Además de estos descuentos básicos, también puedes crear códigos de cupón personalizados que tus clientes puedan ingresar durante el proceso de compra para recibir un descuento. Estos códigos de cupón pueden ser una excelente manera de fomentar las ventas y hacer que tus clientes se sientan valorados.

Prestashop también te permite crear descuentos para eventos especiales, como el Black Friday o el Cyber Monday. Con solo unos pocos clics, puedes establecer descuentos especiales para estos días y atraer a más clientes a tu tienda online.

#### Cómo configurar opciones de marketing en redes sociales y correo electrónico

Primero, debes asegurarte de que tu tienda online tenga enlaces a tus cuentas de redes sociales en la página principal. Esto permitirá a los clientes seguirte en las redes sociales y estar al día con tus promociones y productos nuevos.

Para configurar opciones de marketing en redes sociales en Prestashop, debes ir al panel de administración y seleccionar la pestaña «Módulos». Busca el módulo «Compartir en redes sociales» y actívalo. Esto permitirá que tus clientes compartan tus productos en sus propias redes sociales, lo que aumentará el alcance de tu marca.

Ahora, pasemos al correo electrónico. Una buena forma de mantener a tus clientes informados es mediante el envío de boletines electrónicos. En Prestashop, esto se puede hacer a través del módulo «Email de marketing». Activa este módulo y crea tu primer boletín electrónico. Puedes personalizar el diseño y agregar promociones especiales y descuentos exclusivos para los suscriptores de tu boletín.

Otra opción es la automatización de correos electrónicos. Por ejemplo, puedes enviar un correo electrónico de bienvenida a los nuevos clientes que se registren en tu tienda. También puedes enviar un correo electrónico de seguimiento después de una compra para preguntar sobre la satisfacción del cliente y ofrecer recomendaciones de productos similares.

#### Cómo utilizar Prestashop para mejorar el SEO de tu tienda online

El SEO o Search Engine Optimization se refiere a la optimización de tu sitio web para que los motores de búsqueda lo encuentren y lo clasifiquen adecuadamente. Cuando se trata de tu tienda online, es importante que las personas puedan encontrarte fácilmente en los motores de búsqueda, ya que esto puede tener un impacto directo en tus ventas.

Aquí te dejo algunos consejos para mejorar el SEO de tu tienda online con Prestashop:

- 1. Optimiza tus URLs: Prestashop te permite personalizar las URL de tus productos y categorías para incluir palabras clave relevantes. Asegúrate de utilizar palabras clave que sean relevantes para tus productos o categorías.
- 2. Utiliza meta descripciones: Prestashop te permite agregar meta descripciones para tus productos y categorías. Una meta descripción es un resumen breve de lo que ofrece tu producto o categoría. Asegúrate de utilizar palabras clave relevantes y que sean atractivas para el usuario.

- 3. Crea contenido de calidad: Prestashop te permite agregar contenido adicional a tus productos y categorías. Aprovecha esta oportunidad para agregar contenido de calidad que incluya palabras clave relevantes y que sea útil para tus clientes.
- 4. Utiliza etiquetas de título: Las etiquetas de título son importantes para el SEO. Asegúrate de utilizar etiquetas de título precisas y descriptivas que incluyan tus palabras clave.
- 5. Utiliza etiquetas de encabezado: Las etiquetas de encabezado son una forma importante de organizar el contenido de tu sitio web. Asegúrate de utilizar etiquetas de encabezado precisas y descriptivas que incluyan tus palabras clave.
- 6. Utiliza imágenes de calidad: Las imágenes son importantes para el SEO y también para atraer a los clientes. Asegúrate de utilizar imágenes de alta calidad y de agregar palabras clave relevantes en el nombre del archivo y en la etiqueta ALT.
- Agrega un mapa del sitio: Un mapa del sitio es un archivo que muestra la estructura de tu sitio web. Esto es importante para el SEO porque ayuda a los motores de búsqueda a indexar tu sitio web de manera más efectiva.

Siguiendo estos consejos, podrás mejorar el SEO de tu tienda online y así atraer más tráfico y clientes potenciales. Prestashop ofrece muchas opciones para mejorar el SEO de tu sitio web, así que asegúrate de aprovecharlas al máximo. ¡Buena suerte!

## Paso 6: Lanzamiento de tu tienda online

Lo primero que debes hacer es asegurarte de que tu sitio esté listo para ser lanzado. Revisa todas las páginas, enlaces y funcionalidades para asegurarte de que todo funcione correctamente. Si encuentras algún error, corrígelo antes de continuar.

Una vez que todo esté listo, debes hacer algunas pruebas finales. Prueba el proceso de compra y pago para asegurarte de que todo funcione correctamente. También puedes pedirle a amigos o familiares que visiten tu sitio y realicen algunas pruebas para darte una opinión honesta.

Una vez que hayas probado todo y estés seguro de que todo está funcionando correctamente, es hora de lanzar tu tienda. Para hacerlo, simplemente debes ir a la sección de configuración en el panel de administración de Prestashop y buscar la opción de «lanzamiento del sitio». Sigue los pasos que se te indican y tu sitio estará online en poco tiempo.

Después de lanzar tu sitio, asegúrate de seguir promocionándolo. Usa las opciones de marketing y promoción que has configurado para atraer a nuevos clientes. También puedes considerar la posibilidad de usar las redes sociales para promocionar tu tienda online y atraer a nuevos clientes.

Recuerda que el lanzamiento de tu tienda online es solo el comienzo de tu camino hacia el éxito. Sigue trabajando duro y haciendo mejoras en tu sitio para que puedas continuar creciendo y vendiendo más cada día.

#### Cómo probar tu tienda online antes del lanzamiento

Probar tu tienda online te permitirá identificar cualquier problema o error que puedan tener tus clientes al navegar por tu sitio web. Además, también te ayudará a asegurarte de que tus productos se ven

bien y que los procesos de pago y envío funcionan sin problemas.

#### Pasos a seguir para probar tu tienda online antes del lanzamiento:

- 1. Navega por tu sitio web de principio a fin: Visita todas las páginas de tu sitio web y asegúrate de que todo esté funcionando correctamente. Comprueba que los enlaces funcionen, que las imágenes se carguen correctamente, que los productos estén en la categoría correcta, etc.
- 2. Haz una compra de prueba: Realiza una compra de prueba para asegurarte de que todo el proceso de compra funcione correctamente. Verifica que se te muestre el precio correcto de los productos, que se apliquen los descuentos y los impuestos correspondientes, que puedas seleccionar una opción de envío y que puedas pagar sin problemas.
- Verifica los correos electrónicos automáticos: Asegúrate de que recibas correos electrónicos automáticos de confirmación de compra y envío. Comprueba que los detalles de la compra y del envío estén correctos.
- 4. Prueba la velocidad de carga: La velocidad de carga de tu sitio web es un factor importante para tus clientes y para los motores de búsqueda. Prueba la velocidad de carga de tu sitio web con herramientas como Google PageSpeed Insights y GTmetrix.
- 5. Realiza pruebas en diferentes dispositivos y navegadores: Asegúrate de que tu sitio web se vea y funcione correctamente en diferentes dispositivos, como teléfonos móviles, tabletas y computadoras. Además, comprueba que tu sitio web se vea bien en diferentes navegadores web, como Chrome, Firefox, Safari, etc.

Probar tu tienda online antes del lanzamiento es crucial para asegurarte de que esté listo para recibir a tus clientes. Tómate el tiempo para realizar estas pruebas y haz los ajustes necesarios antes de lanzar tu sitio web al público.

#### Cómo lanzar oficialmente tu tienda online

Una vez que estés seguro de que todo está en orden, es hora de lanzar oficialmente tu tienda online. Para hacerlo, sigue estos pasos:

- Asegúrate de tener un nombre de dominio y alojamiento web adecuados: Antes de lanzar tu tienda online, debes tener un nombre de dominio registrado y alojamiento web para que tu tienda pueda estar disponible online. Asegúrate de que tu sitio web esté alojado en un servidor seguro y confiable para que tus clientes tengan una experiencia de compra segura y confiable.
- 2. Comprueba que tus opciones de pago y envío estén funcionando correctamente: Antes de lanzar tu tienda online, realiza algunas compras de prueba para asegurarte de que tus opciones de pago y envío estén funcionando correctamente. También puedes pedir a amigos o familiares que realicen una compra de prueba para asegurarte de que todo está en orden.
- 3. Configura tus opciones de impuestos y facturación: Asegúrate de haber configurado correctamente las opciones de impuestos y facturación para cumplir con las regulaciones fiscales y contables de tu país.
- 4. Verifica que tus opciones de marketing y promoción estén configuradas correctamente: Antes de lanzar tu tienda online, verifica que tus opciones de marketing y promoción estén configuradas correctamente y estén listas para atraer a tus clientes potenciales.
- 5. Anuncia tu lanzamiento: Una vez que todo esté en orden, es hora de anunciar tu lanzamiento a

través de las redes sociales, el correo electrónico y otros canales de marketing. Comparte la noticia con tus amigos, familiares y seguidores en las redes sociales, y publica anuncios pagados si es necesario.

6. Mantén un ojo en las estadísticas de tu tienda online: Después del lanzamiento, asegúrate de monitorear las estadísticas de tu tienda online para ver cómo están funcionando tus opciones de marketing y promoción y realizar ajustes si es necesario.

#### Cómo realizar un seguimiento del desempeño de tu tienda online

El lanzamiento de una tienda online es solo el comienzo, ya que el éxito a largo plazo depende de cómo se desempeña la tienda online después del lanzamiento. Es por eso que es crucial hacer un seguimiento del desempeño de tu tienda online para poder identificar áreas de mejora y realizar ajustes necesarios para mantener el éxito.

Hay varias métricas importantes que debes monitorear para evaluar el desempeño de tu tienda online. Una de las más importantes es la tasa de conversión, que es el porcentaje de visitantes de la tienda online que realizan una compra. Si notas que tu tasa de conversión es baja, es posible que debas hacer cambios en la navegación de la tienda, la presentación de productos, la descripción de productos, etc.

También es importante monitorear el tráfico de la tienda online. Si notas que hay una disminución en el tráfico, es posible que debas realizar más actividades de marketing para generar más visitas a la tienda online.

Además, es importante monitorear el tiempo que los visitantes pasan en la tienda online y la tasa de rebote, que es el porcentaje de visitantes que abandonan la tienda online después de visitar solo una página. Si notas que la tasa de rebote es alta, es posible que debas hacer cambios en la presentación de productos, la descripción de productos, la navegación de la tienda, etc.

Finalmente, debes monitorear las ventas y los ingresos de la tienda online. Si notas que las ventas están disminuyendo, es posible que debas hacer cambios en la promoción de productos, los precios de productos, las estrategias de marketing, etc.

Para realizar un seguimiento de todas estas métricas, Prestashop ofrece una serie de herramientas de análisis y monitoreo que pueden ayudarte a evaluar el desempeño de tu tienda online. También puedes utilizar herramientas externas como Google Analytics para obtener información adicional.

### Cronograma propuesto para completar los 6 pasos en 24 horas

#### HoraS

#### Paso a realizar

- 2 horas Paso 1: Instalación y configuración de Prestashop
- 3 horas Paso 2: Configuración de la apariencia de la tienda online
- 4 horas Paso 3: Configuración de opciones de pago y envío
- 3 horas Paso 4: Configuración de opciones de impuestos y facturación

#### HoraS Paso a realizar

6 horas Paso 5: Configuración de opciones de marketing y promoción 6 horas Paso 6: Pruebas de la tienda online antes del lanzamiento

Siempre Análisis del rendimiento de la tienda online

#### Paso 1: Planificación y preparación (2 horas)

En esta etapa, es importante tomarse el tiempo necesario para planificar y definir los objetivos de la tienda online . Se sugiere dedicar al menos 2 horas a esta tarea, para poder tener una visión clara y definida del negocio que se quiere emprender.

#### Paso 2: Instalación y configuración de Prestashop (3 horas)

La instalación y configuración de Prestashop puede ser un proceso sencillo, pero es importante dedicarle el tiempo necesario para asegurarse de que todo esté correctamente configurado. Se sugiere dedicar al menos 3 horas a esta tarea.

#### Paso 3: Configurar opciones de pago y envío (4 horas)

La configuración de las opciones de pago y envío es fundamental para poder comenzar a vender online. Se sugiere dedicar al menos 4 horas a esta tarea, para poder configurar todos los métodos de pago y envío necesarios.

#### Paso 4: Configurar opciones de impuestos y facturación (3 horas)

La configuración de impuestos y facturación es importante para asegurarse de que todos los aspectos legales y fiscales están cubiertos. Se sugiere dedicar al menos 3 horas a esta tarea.

#### Paso 5: Configurar opciones de marketing y promoción (6 horas)

La configuración de las opciones de marketing y promoción es crucial para atraer clientes a la tienda online . Se sugiere dedicar al menos 6 horas a esta tarea, para poder configurar todas las opciones de promoción y descuentos, así como la promoción en redes sociales y correo electrónico.

#### Paso 6: Lanzamiento de tu tienda online (6 horas)

El lanzamiento de la tienda online es el momento clave para empezar a vender. Se sugiere dedicar al menos 6 horas a esta tarea, para poder realizar pruebas y asegurarse de que todo funciona correctamente antes del lanzamiento oficial, así como para llevar a cabo el lanzamiento y empezar a promocionar la tienda.

En resumen, el cronograma propuesto para completar los 6 pasos en 24 horas se basa en la idea de dedicar un tiempo suficiente a cada una de las tareas, sin descuidar ninguna de ellas. Esto permitirá

tener una tienda online completa y bien configurada en un tiempo relativamente corto. Sin embargo, es importante recordar que el tiempo total puede variar según la complejidad de cada tarea y el nivel de experiencia del usuario con la plataforma de Prestashop.

## Conclusiones: Cómo crear una tienda online en 24 horas con Prestashop

Crear una tienda online puede parecer una tarea abrumadora, pero con la ayuda de Prestashop, puedes hacerlo en tan solo 24 horas. Con este sistema de gestión de contenido de comercio electrónico, puedes crear una tienda online completamente funcional y personalizada, incluso si no tienes experiencia en programación o diseño web.

El proceso de creación de tu tienda online con Prestashop consta de seis pasos, desde la instalación del software hasta el lanzamiento oficial de tu tienda. A lo largo de estos pasos, aprendiste cómo configurar tu catálogo de productos, establecer opciones de pago y envío, configurar opciones de impuestos y facturación, configurar opciones de marketing y promoción, y cómo realizar un seguimiento del desempeño de tu tienda online.

En resumen, Prestashop es una excelente opción para crear tu tienda online debido a su fácil instalación y personalización, opciones de marketing y promoción, y herramientas de seguimiento de desempeño. Además, la gran comunidad de usuarios de Prestashop ofrece una amplia variedad de recursos y soporte técnico, lo que lo convierte en una excelente opción para cualquier persona que quiera crear una tienda online.

Siguiendo los pasos mencionados anteriormente, puedes crear una tienda online totalmente funcional en solo 24 horas. Claro está, para hacer esto necesitarás dedicar tiempo y esfuerzo, pero con la ayuda de Prestashop, ¡todo es posible! Así que no dudes en dar el primer paso y crear tu tienda online ahora mismo. ¡Buena suerte!